# USER MANUAL GUIDE TO LOGIN ON APP

### 1. Login For existing AA Member

• Tap on "Sign in"

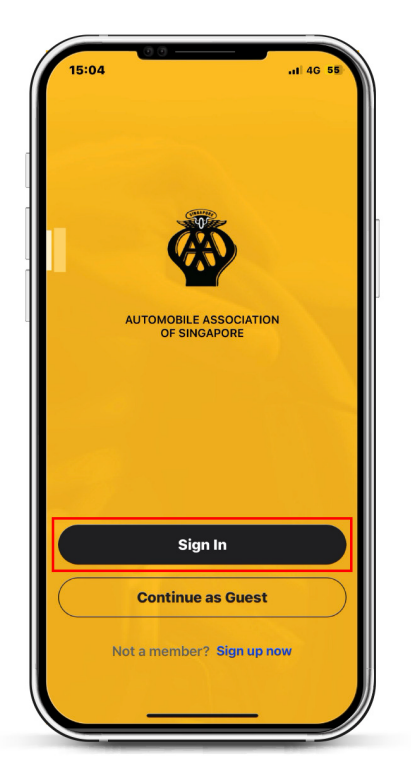

#### 2. Creating New Password for Existing Member

• For existing Members that are logging in for the first time, tap on "Create New Password".

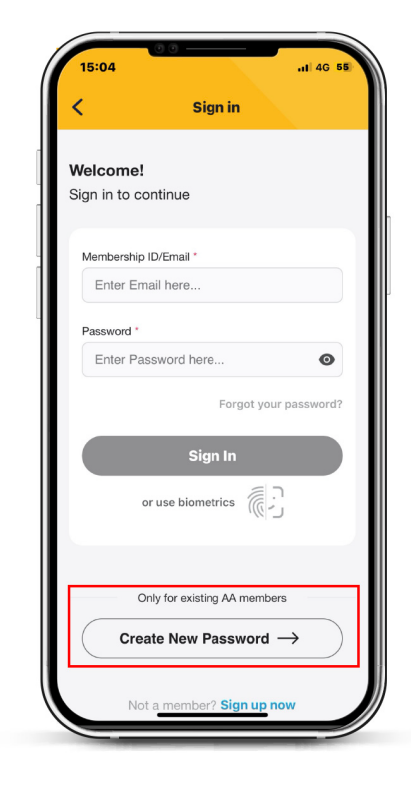

### 3. Membership Details

• Enter your **Membership ID** (eg : A123456) and the **last 4 characters of your NRIC** (eg : 123A) and tap "**Submit**".

### 4. Retrieve OTP

- Enter your mobile number and tap "Get OTP".
- You will receive a SMS with the OTP. Please take note of the OTP expiring time as stated in the SMS.

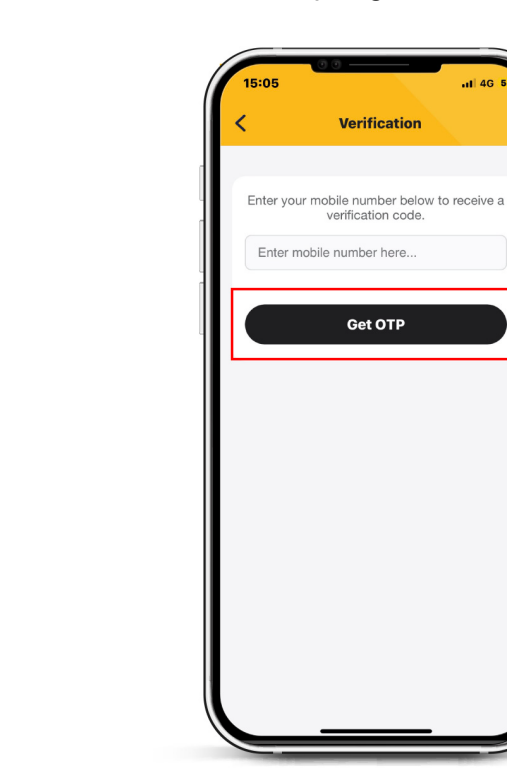

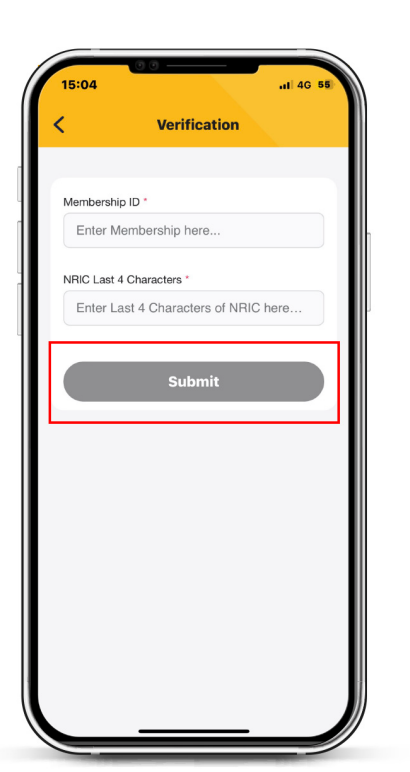

## 5. Enter OTP

• Enter the **OTP** to the App and click on the "**Verify**" button.

#### 6. Creation of new password & Login

- Once you have verified with your OTP, you may then create and confirm your new password.
- Upon the creation of your new password, you can now login to the AA Singapore app.
- Once logged in, "Enable Biometrics" for a more convenient login. Otherside, please tap "Skip For Now".

| 3:31<br><            | oo<br>Sign in                                                                                                    |
|----------------------|----------------------------------------------------------------------------------------------------|
| Welcom<br>Sign in to | ne!                                                                                                    |
| Us                   | e Biometrics Authentication                                                                                                   |
|                      | Ŕ                                                                                                    |
| Use k<br>acc<br>this | biometric login for faster and easier<br>ess to your account. You can turn<br>feature on or off at any time under<br>settings |
|                      | Enable Biometric                                                                                                    |
| $\square$            | Skip For Now $\rightarrow$                                                                                                    |
| ( (                  | Create New Password $ ightarrow$                                                                                              |
| _                    | Not a member? Sign up now                                                                                                    |
|                      |                                                                                                    |

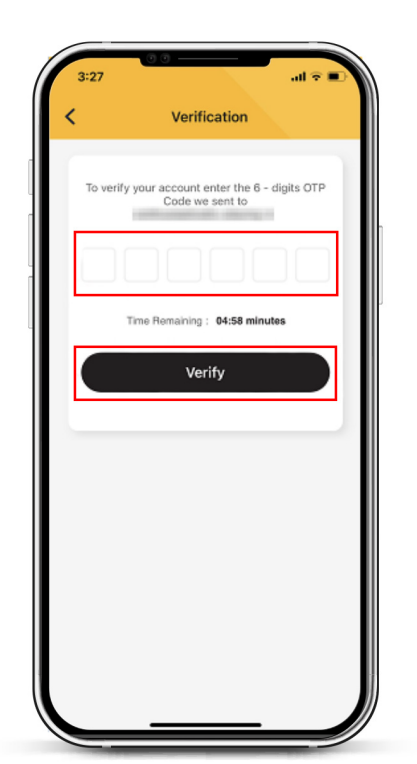

- 7. Access to Membership eCard
  - Tap on "**Membership eCard**" for your membership details.

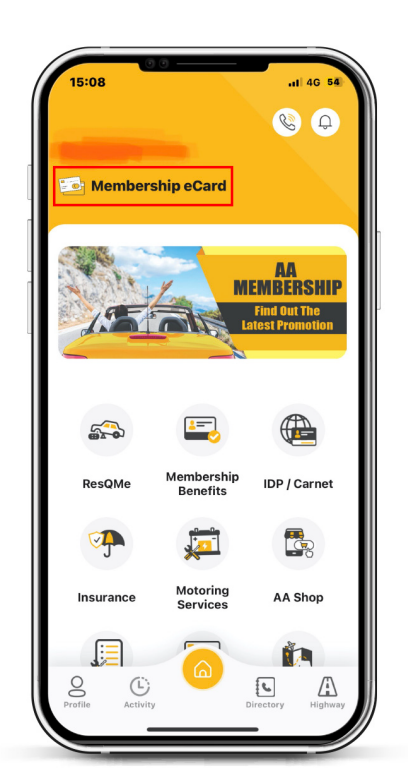